## Konfigurieren eines systemübergreifenden Clients (Multi Domain Client Client) und voreingestellte Verbindungen.

Es ist möglich, einen Client gleichzeitig mit Servern zu verbinden, die verschiedenen C-Werk-Domains angehören.

Dazu müssen folgende Bedingungen erfüllt sein:

- Auf jedem Server, an den der Client angeschlossen wird, ist eine kostenpflichtige Lizenz aktiviert.
- Die Verbindung mit allen Servern erfolgt mit einer Kombination von Anmeldename und Passwort, die in jeder C-Werk-Domain erstellt werden muss.

Die Einrichtung der automatischen Verbindung mit zu verschiedenen C-Werk-Domains gehörenden Servern geht wie folgt vonstatten:

1. Wählen Sie in der Registerkarte Einstellungen Optionen Automatische Verbindung (1-2).

| Geräte Archive De                                                           | tektorer                                       | n Programmi | erung Be |         | ۰              | ptionen<br>1 |         | Systemprotokoll |       |
|-----------------------------------------------------------------------------|------------------------------------------------|-------------|----------|---------|----------------|--------------|---------|-----------------|-------|
| Suche ^ ~ 0 von 0                                                           | Parameter für Verbindung zum Client            |             |          |         |                |              |         |                 |       |
| Benutzeroberfläche                                                          | 3 Verbindungsp                                 |             |          |         | rotokoli TCP   |              |         |                 | -     |
| Datenspeicher                                                               | Parameter für automatische Verbindung          |             |          |         |                |              |         |                 |       |
| Alarmbewertung                                                              |                                                |             |          |         | Benutzer: root |              |         |                 |       |
| PTZ Einstellungen Zeitpläne Regionale Einstellungen Automatische Verbindung | <b>4</b> Pa                                    |             |          |         | swort: ••••    |              |         |                 |       |
|                                                                             | Cluster erkennen<br>Gewählter Server: <b>5</b> |             |          | Port: 6 |                |              |         | 7               |       |
|                                                                             | А-КА                                           | RPUKOV      |          |         | •              | 49999        | -       | Hinzufüge       | n     |
| Tastenkombinationen                                                         |                                                | Entfernen   | Haupt    | C       | luste<br>rkenr | r<br>nen     | Name    |                 | Port  |
|                                                                             | <u>۲</u>                                       | ×           | 8 🗹      |         |                |              | SERVER2 |                 | 49999 |

 Die Einrichtung des Protokolls zum Verbinden von Clients mit dem Server ermöglicht eine Auswahl entweder zugunsten der Verbindungszuverlässigkeit oder zugunsten der Datenübertragungsgeschwindigkeit (3). Das Verbindungsprotokoll wird für jeden Server der C-Werk-Domain gewählt. Alle mit dem Server zu verbindende Clients erhalten ihre Videostreams nach dem ausgewählten Protokoll.

Eine Beschreibung und Empfehlungen zur Protokollauswahl sind in der Tabelle aufgeführt.

| Protokoll        | Beschreibung                                                                                                    |
|------------------|----------------------------------------------------------------------------------------------------|
| Auto             | Der Server ermittelt automatisch das günstigere Verbindungsprotokoll für die Clients in Abhängigkeit von der Situation (Anzahl der angeschlossenen Kameras, Anzahl der angeschlossenen Clients, Netzauslastung.                                                                                                    |
| ТСР              | Dieses Protokoll zeichnet sich durch eine zuverlässigere, aber belastete Verbindung aus. Seine Auswahl empfiehlt sich für Server mit geringer Kameraanzahl.                                                                                                    |
| UDP unicast      | Das UDP-Protokoll zeichnet sich durch eine höhere Datenübertragungsrate bei jedoch geringerer<br>Zuverlässigkeit aus. Das unicast-Schema impliziert eine Datenübertragung an einen einzigen Adressaten.<br>Dieses Protokoll ist zu wählen für einen Server mit großer Kameraanzahl, an den ein einzelner Client<br>angeschlossen ist. |
| UDP<br>multicast | Das multicast-Schema impliziert eine Datenübertragung an eine Gruppe von Adressaten. Dieses Protokoll passt am besten zu einem Server mit großer Kameraanzahl, an den mehrere Clients angeschlossen sind.                                                                                                    |

- 3. Geben Sie Benutzernamen und Passwort ein, die für die Autorisierung in jeder C-Werk-Domain (4) erforderlich sind.
- 4. Geben Sie die Server an, zu denen eine Verbindung hergestellt werden soll. Führen Sie für jeden Server folgende Schritte durch:
  - a. Wählen Sie den gewünschten Server in der Liste  $({\bf 5}).$
  - b. Geben Sie den Anschlussport für diesen Server an  $({\bf 6}).$

## Hinweis

Bleibt das Feld **Port** leer, erfolgt der Anschluss über den Standardport 49999.

c. Klicken Sie auf Hinzufügen (7).

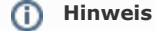

Eine Verbindung ist nur zu einem Server einer C-Werk-Domain möglich. Daher können bei Hinzufügen eines Servers zur Liste alle anderen Server dieser C-Werk-Domain nicht mehr gewählt werden.

## Hinweis

Um einen Server aus der Liste zu entfernen, klicken Sie auf die Schaltfläche X.

 5. Nach Hinzufügen aller Server zur Liste müssen Sie die C-Werk-Hauptdomain wählen. Für den Anschluss des Clients werden die Parameter (Karten, Layouts, Benutzerrechte) eben dieser C-Werk-Hauptdomain herangezogen. Zur Auswahl der C-Werk-Hauptdomain müssen Sie die entsprechende Spalte des Servers markieren, der zu dieser C-Werk-Domain gehört (7).

6. Klicken Sie auf Übernehmen.

Die Einrichtung der automatischen Verbindung mit zu verschiedenen C-Werk-Domains gehörenden Servern ist damit abgeschlossen.

Beim nächsten Start der Softwareplattform *C-Werk* wird eine automatische Verbindung zu den ausgewählten Servern unter dem angegebenen Benutzernamen hergestellt.

Ist der Client mit mehreren C-Werk-Domains verbunden, wird ein Teil der Einstellungen in der Registerkarte **Optionen** (Einstellungen der Benutzeroberfläche, der Datenspeicherung, des Exports, der Alarmverarbeitung und Zeitzonen) für jede C-Werk-Domain kopiert und der andere Teil nur für die C-Werk-Hauptdomain eingerichtet.

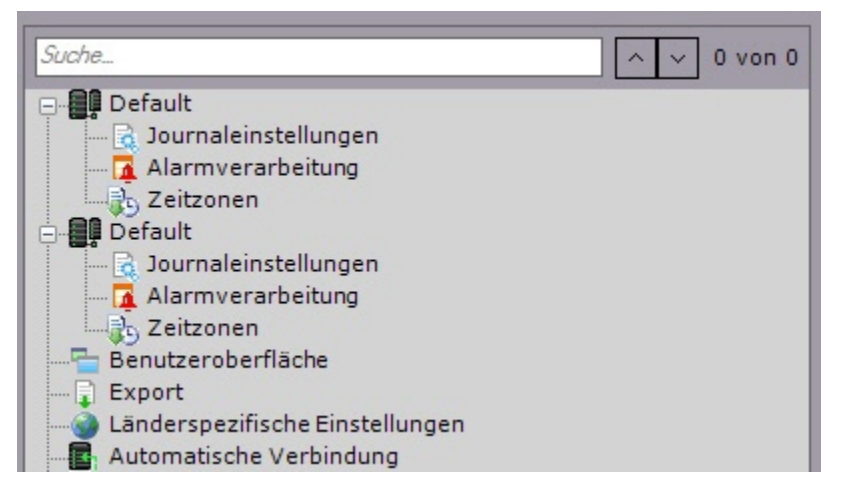

Klicken Sie auf **Speichern** (1), um die Konfiguration der automatischen Serververbindung zu speichern.

| 🛨 🖳 🔅 Geräte Archivi                                                                   | e De                                        | tektoren Pri | ogrammierung  | Benutz              | er O       | ptionen    | Systempro | tokoll |  |
|----------------------------------------------------------------------------------------|---------------------------------------------|--------------|---------------|---------------------|------------|------------|-----------|--------|--|
|                                                                                        | Parameter für Verbindung zum Client         |              |               |                     |            |            |           |        |  |
| Benutzeroberfläche                                                                     | Verbindungsprotokoll TCP                    |              |               |                     |            |            |           |        |  |
|                                                                                        | Parameter für automatische Verbindung       |              |               |                     |            |            |           |        |  |
|                                                                                        |                                             | Passwort:    |               |                     |            |            |           |        |  |
| Zeitpläne Regionale Einstellungen Axtoncloud AxxonCloud Axtoncloud Tastenkombinationen | Cluster erkennen<br>Gewählter Server: Port: |              |               |                     |            |            |           |        |  |
|                                                                                        | WS1                                         |              |               | •                   | 49999      | Hinzufügen |           |        |  |
|                                                                                        |                                             | Entfernen    | Haupt         | Cluster<br>erkennen |            | Name       |           | Port   |  |
|                                                                                        | •                                           | ×            | <b>V</b>      | A-MELNIK            |            |            | 49999     |        |  |
|                                                                                        |                                             | ×            |               |                     | V-BELYAKOV |            | 1         | 49999  |  |
|                                                                                        |                                             | ×            |               |                     |            | WS1        |           | 49999  |  |
|                                                                                        |                                             |              | Casisharrah   | aashlass            |            | 2          | 1         | DerD.  |  |
|                                                                                        |                                             |              | Speichern abg | geschloss           | en         | Load       | Speich    | iern   |  |

Wenn Sie den Client mit anderen C-Werk Domain Servern verbinden, können Sie eine gespeicherte Konfiguration laden, indem Sie auf **Load** (2) klicken.

## Hinweis

Sie können auch eine gespeicherte Konfiguration nach dem Wiederherstellen des Systems mit dem entsprechenden Dienstprogramm laden.